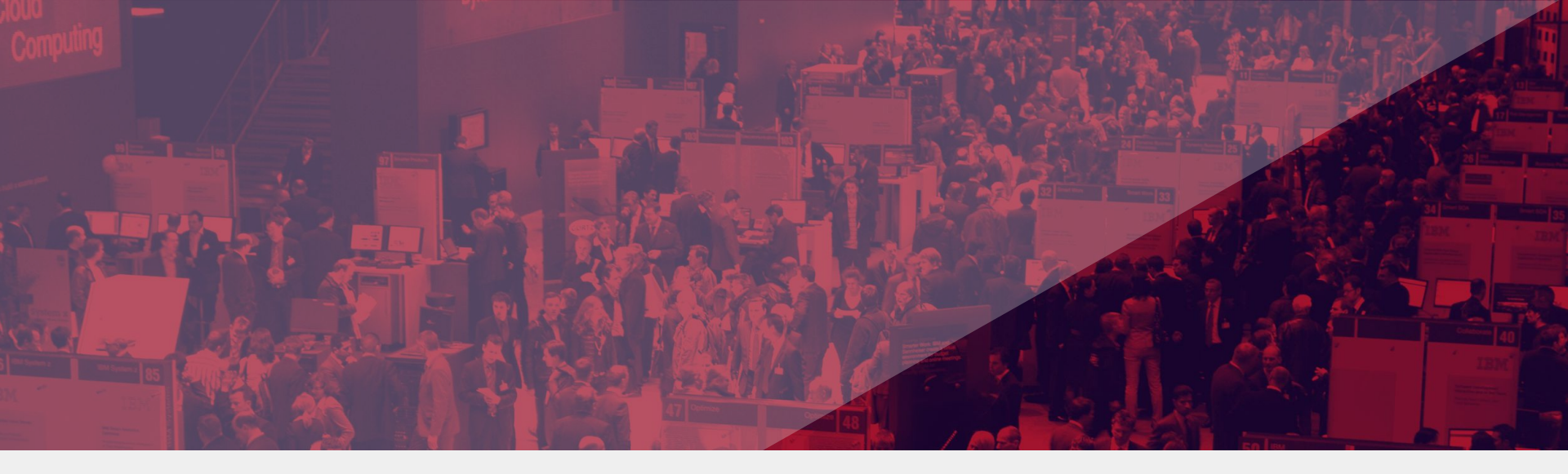

School of Professional Education and Executive Development 專業進修學院

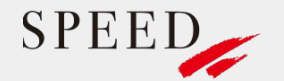

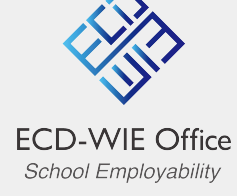

#### PolyU SPEED Virtual Career Fair 2020 User Guide

Date: 18 - 19 June 2020 Time: 10:00 A.M. - 5:00 P.M.

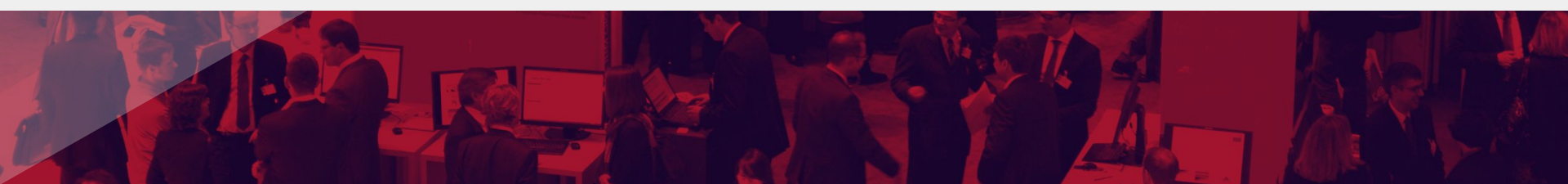

#### Content

| 1.  | Visit PolyU SPEED Virtual Career Fair 2020 via the direct accessslink | .1 |
|-----|-----------------------------------------------------------------------|----|
| 2.  | Retrieve your access link                                             | 2  |
| 3.  | Lobby                                                                 | .3 |
| 4.  | Exhibition Hall                                                       | .4 |
| 5.  | Visiting the booths                                                   | .5 |
| 6.  | Instant Chat                                                          | .6 |
| 7.  | Initiating the Private Chat                                           | .7 |
| 8.  | Scheduling Meetups (Not applicable to exhibitors)                     | .8 |
| 9.  | View or bookmark booth files                                          | .9 |
| 10. | My Bookmarks1                                                         | 0  |
| 11. | Webinar                                                               | 11 |

## Visit PolyU SPEED Virtual Career Fair 2020 via the direct access link

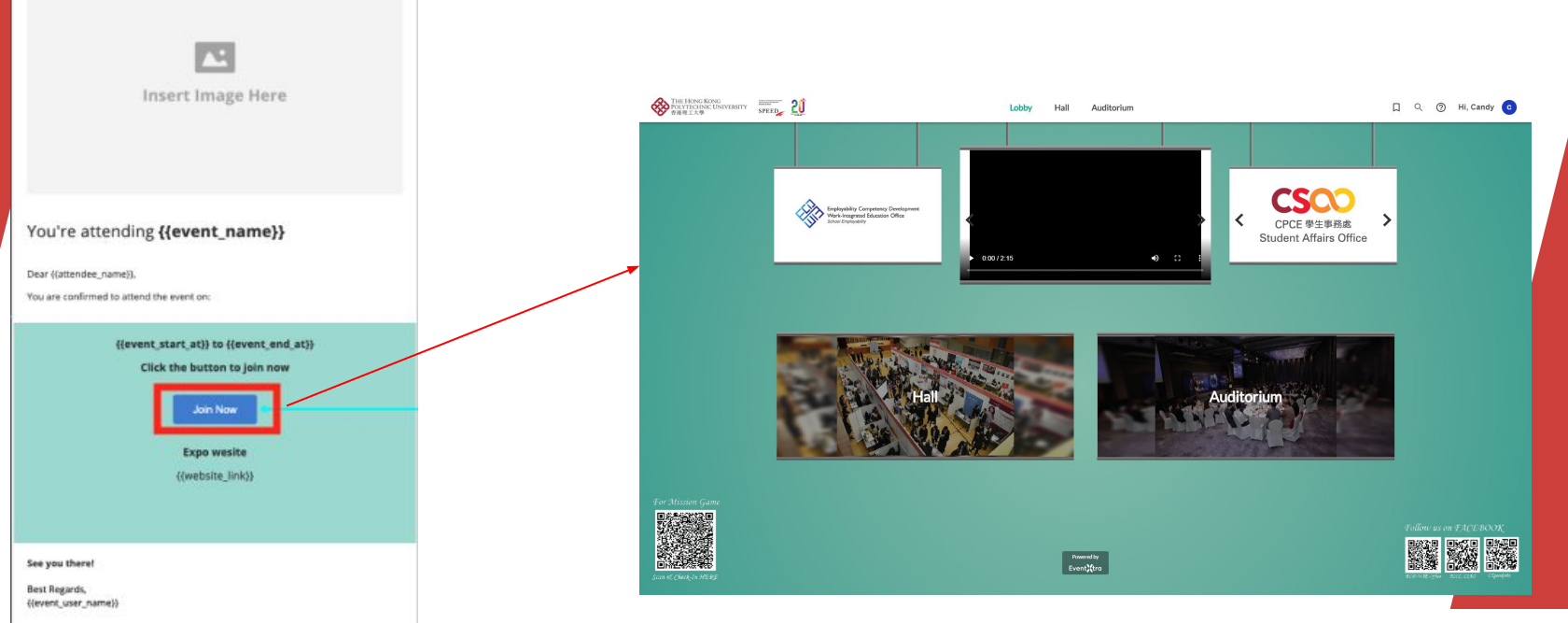

- 2. Click "Join Now" in the email will direct you to the Lobby of PolyU SPEED Virtual Career Fair 2020.
- 1. An email with a magic link will be sent to both students and staff.

#### Retrieve your access link

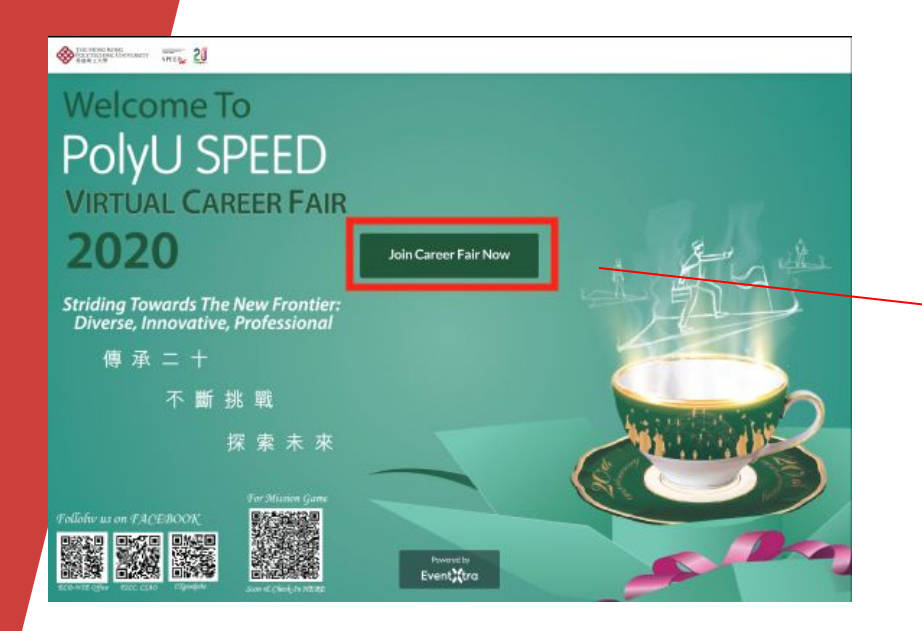

In case you did not receive the magic link, please visit

#### <http://polyuspeed-vfair.eventxtra.com/> and click the "Join Career Fair Now" button.

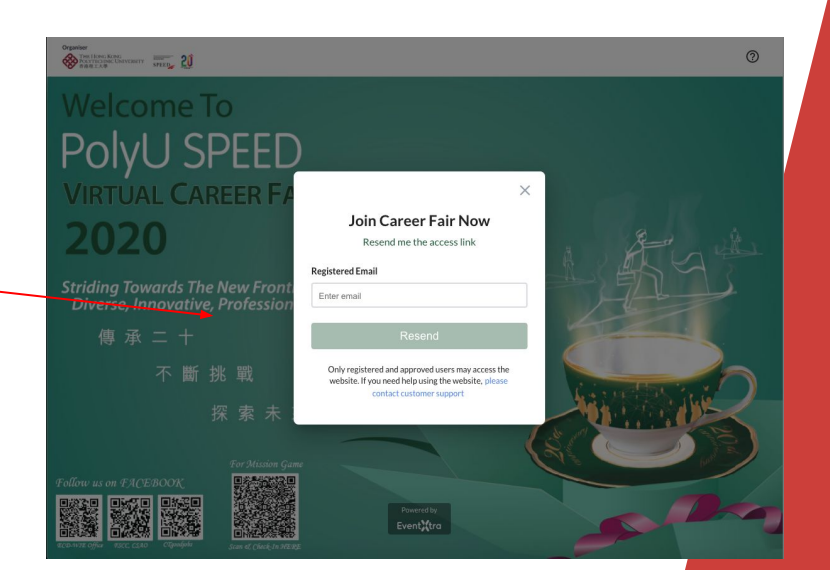

Input a registered email address and the system will re-send an email with an access link.

Sender's Email Address: SPEED <notification@eventxtra.com> Email Subject: [Activation of User Account] PolyU SPEED Virtual Career Fair 2020

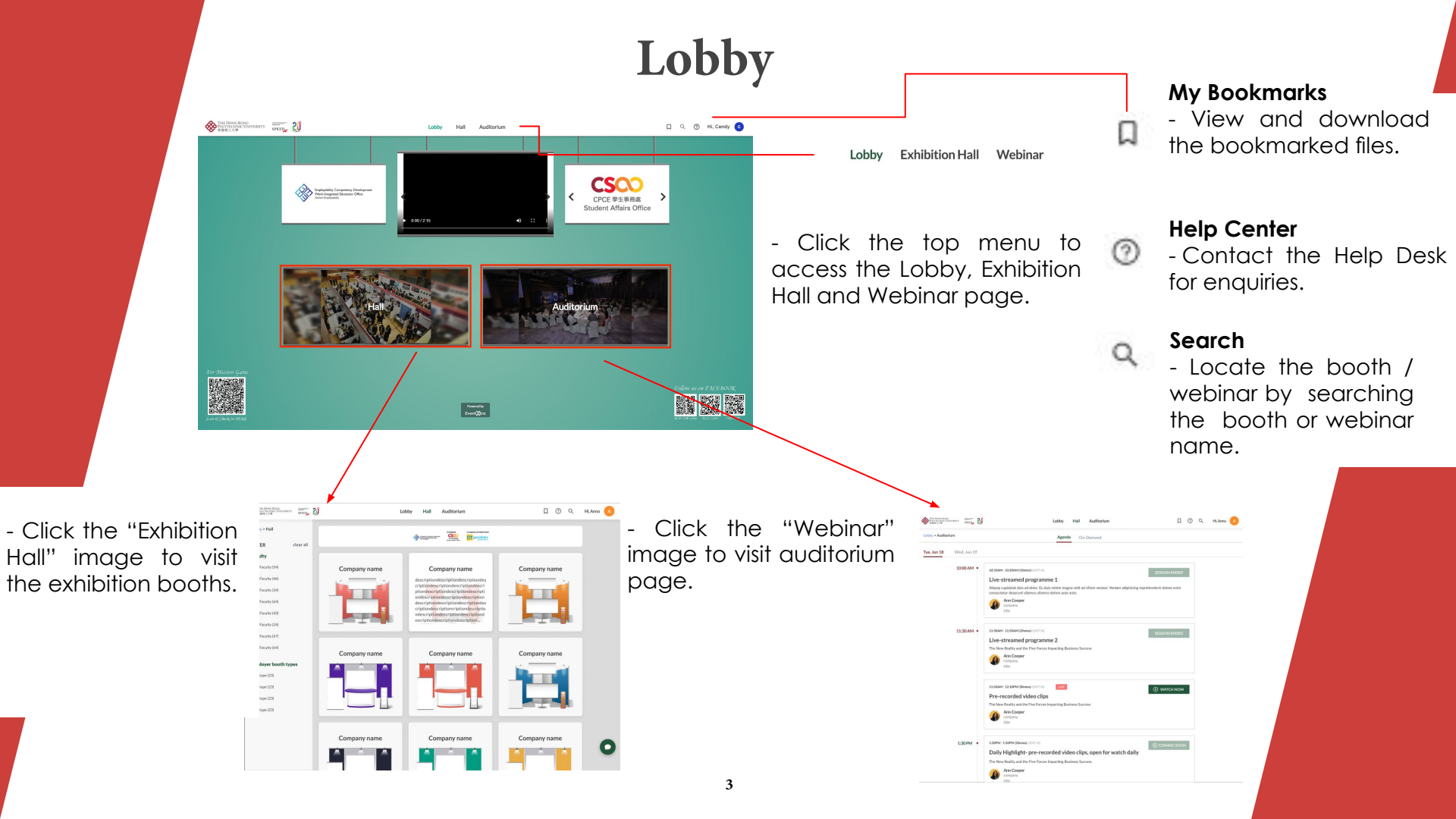

## **Exhibition Hall**

Apply Filtering -

 Select the filters, the page will display the respective result automatically.

Click "Clear all" button to clear the selected filter options.

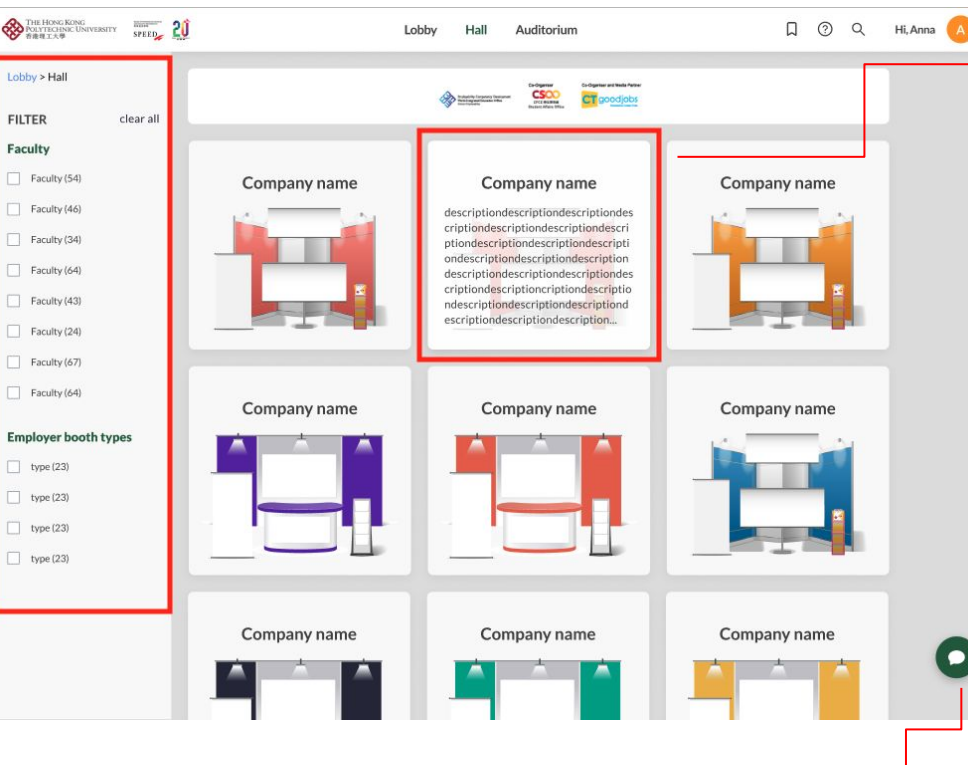

 Preview the company description by hovering the pointer at the booth thumbnail image.

• Click the thumbnail image to visit the booth.

Click to open the chat room to communicate with each others who are in the Exhibition Hall.

## Visiting the Booths

THE HONG KONG POLYTECHNIC UNIVERSITY 5882 1 × 5 SPEED D Q Hi, Anna Auditorium Lobby Hall - Join the Booth Hi, what can I help you? Chat Room and Chat • Click "View More", the Accenture Chat Leave a Message Meetup communicate with page will scroll down Booth: A123 the exhibitors and An event management software which lets you to Description part. create localised event experience, automate workflow for your events and collect leads while the visitors of the attending any events. An event managem . success. same booth. - Send an email to the exhibitor. Leave a Message accenture Click the pull-up banner to enlarge the image / - Schedule a meeting . accenture play the embedded video. Meetup with the exhibitor. Description Files EventXtra INDUSTRY Software DESCRIPTION An event management software which lets you create localised event experience, automate workflow for your events and collect leads while attending any events. An event managements. WEBSITE https://eventxtra.com/ FACEBOOK https://www.facebook.com/

#### **Instant Chat**

6

Click chat , the booth chat room will pop up at bottom right.

Students can communicate with the exhibitor and other visitors of the same booth.

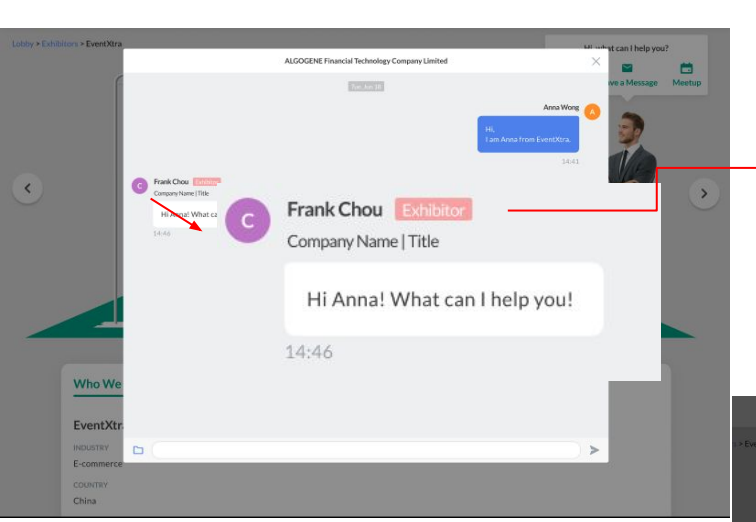

- The chat room allow uploading files and students can send CV / files to the exhibitor.
  - \* The files will also be visible to everyone in the same chat room, we recommend you to send CV through private chat (refer to p.7) and not to disclose personal information in chat room.

There is a "Exhibitor" tag next to the name in the chat room, so that they can be easily identified by the visitors.

Cancel

Ittl Deskte

- 1.png Artboard 3.png Asset 2.png Asset 3.png Header Logo (1).al Header Logo (1).al Landing Page...age monotyne-corsba

Previous 30 Days

截算2020-0...1下午1.21.10

xfair

February

Cathy's MacBe

Macintosh HD

Google Drive

Ontions

# **Initiating the Private Chat**

 Chat history for each booth and participant.
 Chats
 Anna Wong
 ALGOGENE Financial Technology Company Limited (CEO

Hill am Anna from EventXtra.

Anna Wong Yester
ALGOGENE Financial Technology Company Limited | CEO
Hill am Anna from EventXtra.Hill am Anna from
POLYU Fri

Anna Wong: Hill am Anna from EventXtra.Hill am...

ALGOGENE Financial Technology... May 18 10:30

Anna Wong: Hill am Anna from EventXtra.Hill am...

XX POLYU Anna Wong Company | Title Frank Chou Exhibitor PolyU | Lecture Hi Anna! What can I help you!

- In the group chat room, click A to view the participant list of the chat room.

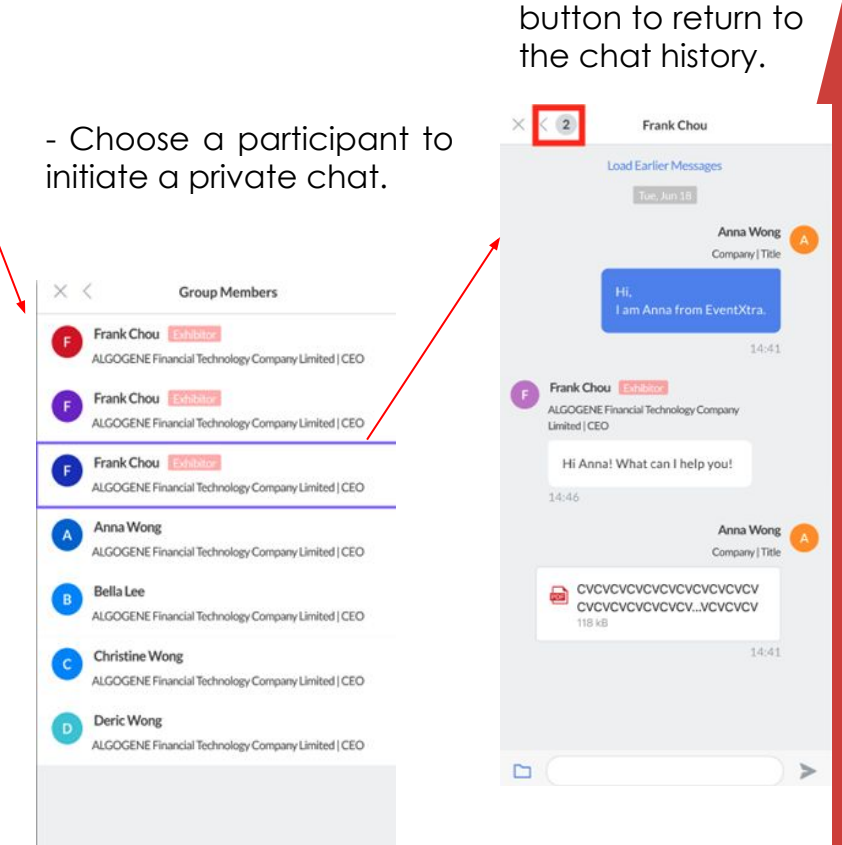

- Click the back

# Scheduling Meetups (Not applicable to exhibitors)

| #000 HKSTP                               | Select a Date & Time |     |     |     |     |  |  |
|------------------------------------------|----------------------|-----|-----|-----|-----|--|--|
| HKSTP Global Matching<br>2020 - Business | July 2020            |     |     |     |     |  |  |
| Matching                                 | SUN                  | MON | TUE | WED | THU |  |  |

30 min

C Web confe confirmation

CEO: XXXXX

CTO: XXXXX CMO: XXXXX

| rencing details provided upon |    |    |    | 1  | 2  | 3  |  |
|-------------------------------|----|----|----|----|----|----|--|
| on.                           | 5  | 6  | 7  | 8  | 9  | 10 |  |
|                               | 12 | 13 | 14 | 15 | 16 | 17 |  |
|                               | 19 | 20 | 21 | 22 | 23 | 24 |  |
|                               | 26 | 27 | 28 | 29 | 30 | 31 |  |

Hong Kong Time (14:19) -

FRI SAT

11

18

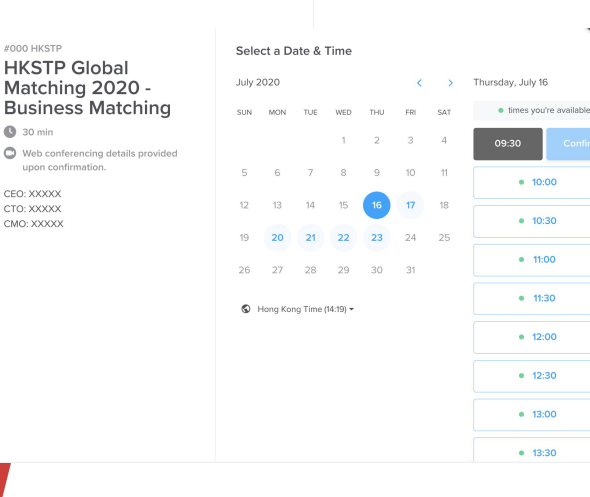

Step 1: Select an available date.

Step 2: Choose an available time slot.

Step 3: Confirm your time slot.

#### Step 4:

Fill in your name and email address for the system to schedule a meetup.

You should now receive a Zoom link and a meeting appointment in the provide email address.

| #000 HKSTP                                                                                                    | Select a Date & Time                                                                                                    |      |     |                   |     |      |     |                        |
|----------------------------------------------------------------------------------------------------|----------------------------------------------------------------------------------------------------|------|-----|-------------------|-----|------|-----|------------------------|
| HKSTP Global<br>Matching 2020 -                                                                                                    | July 2                                                                                                    | 2020 |     | Thursday, July 16 |     |      |     |                        |
| Business Matching                                                                                                    | SUN                                                                                                    | MON  | TUE | WED               | THU | FRI  | SAT | times you're available |
| <ul> <li>30 min</li> <li>Web conferencing details provided</li> </ul>                                                                                                    |                                                                                                    |      |     | 1                 | 2   | 3    | 4   | • 09:30                |
| upon confirmation.                                                                                                    | 5                                                                                                    | 6    | 7   | 8                 | 9   | 10   | 11  | • 10:00                |
| CTO: XXXXX<br>CMO: XXXXX                                                                                                    | 12                                                                                                    | 13   | 14  | 15                | 16  | 17   | 18  | • 10:30                |
|                                                                                                    | 19                                                                                                    | 20   | 21  | 22                | 23  | 24   | 25  | a 11:00                |
|                                                                                                    | 26                                                                                                    | 27   | 28  | 29                | 30  | 31   |     |                        |
|                                                                                                    | G Hong Kong Time (14:19)      ✓                                                                                                    |      |     |                   |     |      |     | • 11:30                |
|                                                                                                    |                                                                                                    |      |     |                   |     |      |     | • 12:00                |
|                                                                                                    |                                                                                                    |      |     |                   |     |      |     | • 12:30                |
|                                                                                                    |                                                                                                    |      |     |                   |     |      |     | • 13:00                |
|                                                                                                    |                                                                                                    |      |     |                   |     |      |     | • 13:30                |
| <ul> <li>Coo HKSTP</li> <li>HKSTP Global<br/>Matching 2020 -<br/>Business Matching</li> <li>a min</li> <li>We conferently details provided<br/>upon confirmation.</li> <li>Mos 0- 10:00, Thursday, July 16, 2020</li> <li>Hong Kong Time</li> </ul> | Enter Details Name * Elfene Email* elrene®polyL.com Add Guests Please share anything that will help prepare for our meeting. Schedulde Event |      |     |                   |     | ing. |     |                        |

## View or bookmark booth files

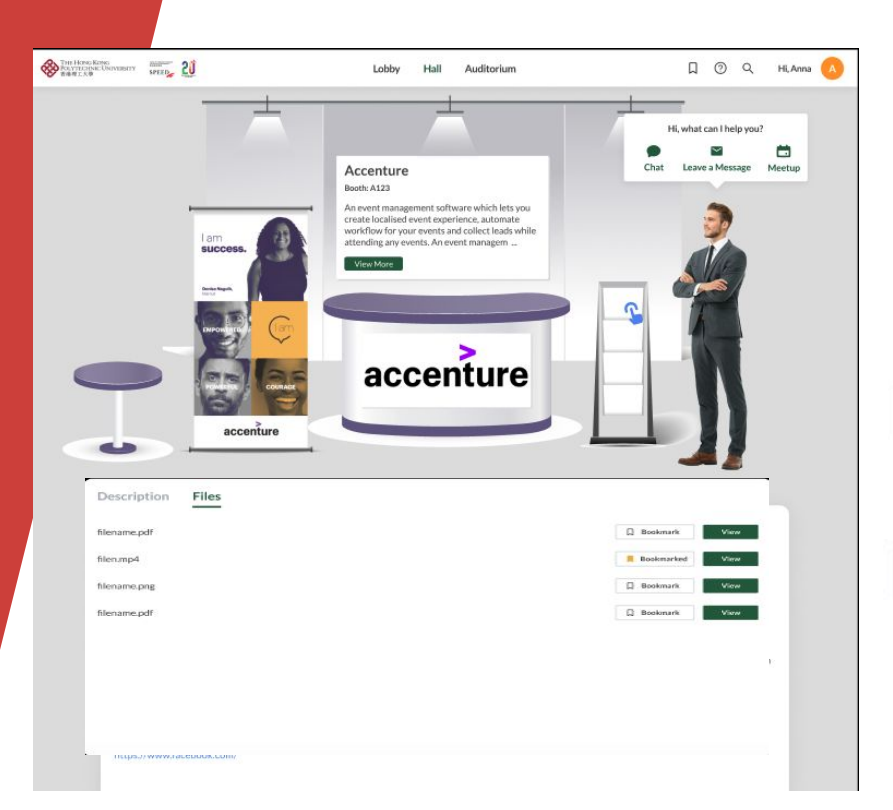

Click the Magazine Rack or "Files" tab to view and bookmark the files.

View

D Bookmark

- To view the file.
- Click the "Bookmark" button to tag it.

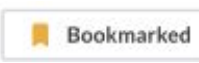

- The bookmarked files will be saved to "My Bookmarks".

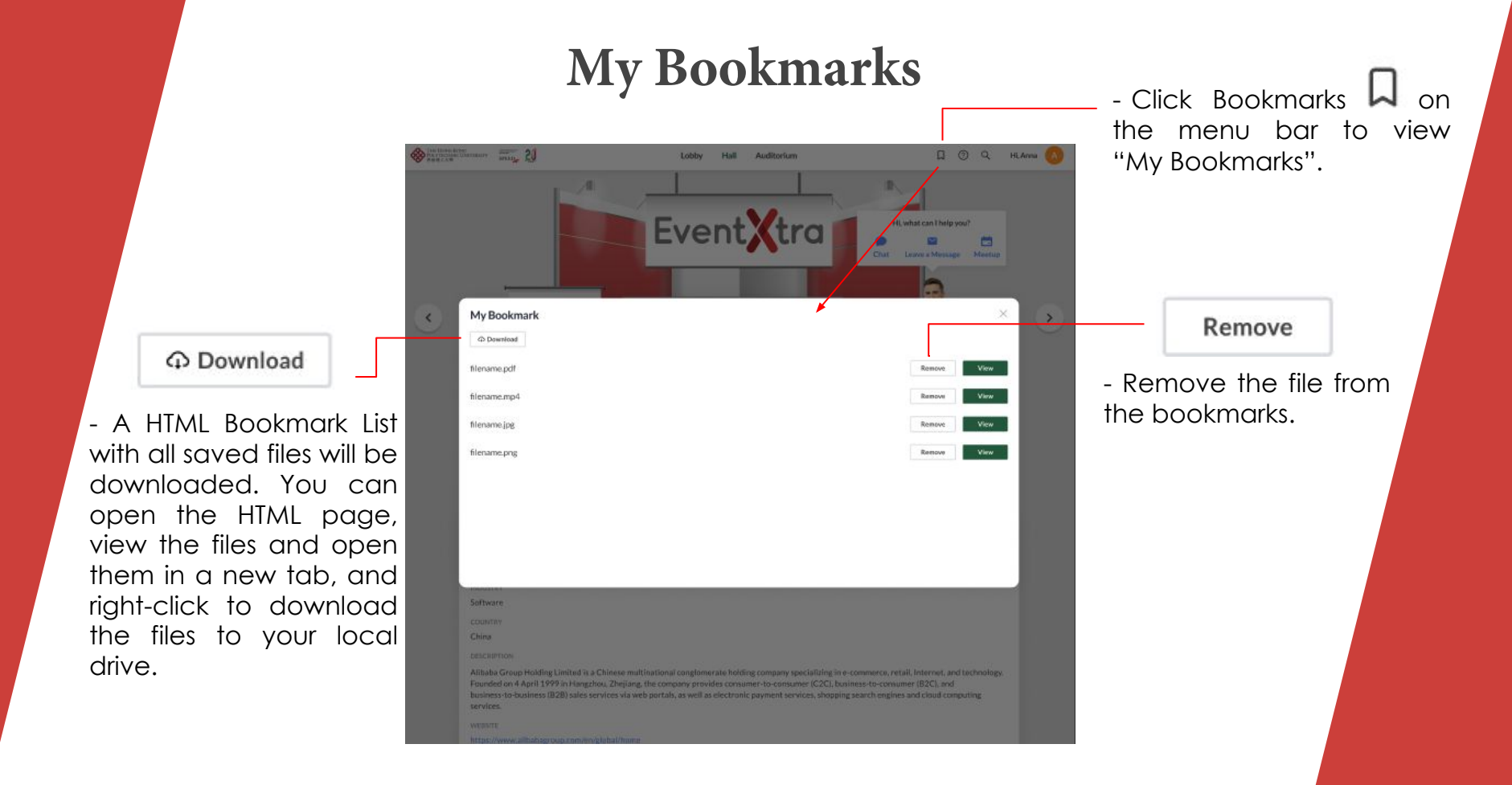

## Webinar

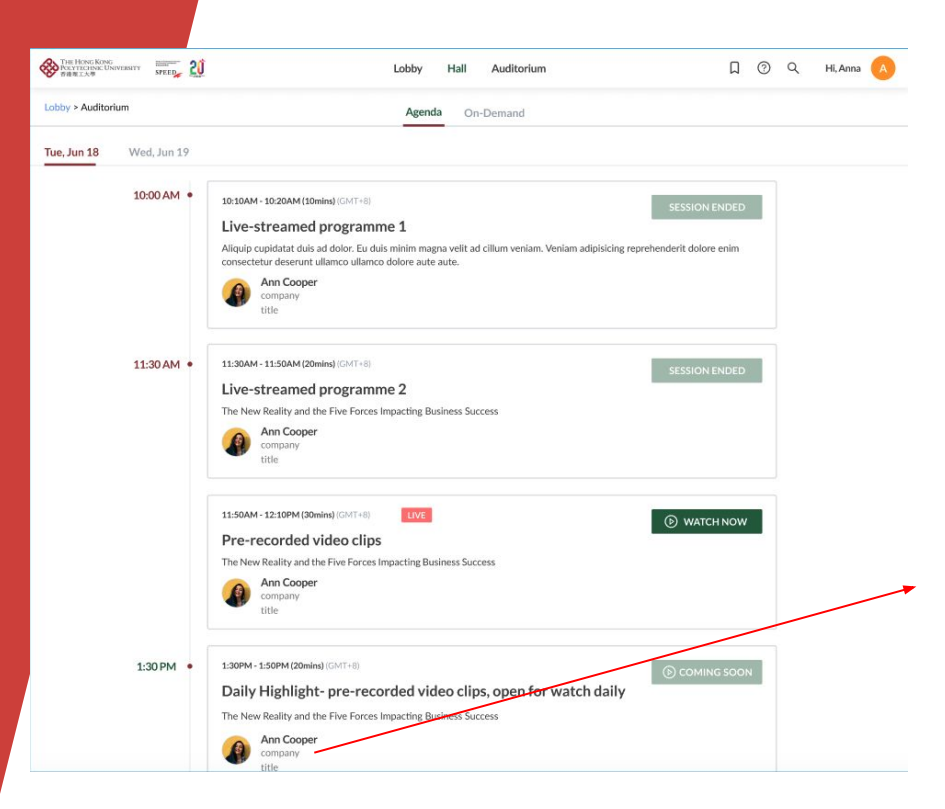

- Click the Webinar tab to view Webinar agenda and descriptions.
- Click ⊙ watch now to watch the live webinar.
- Click the speaker's icon to view the speaker's information.

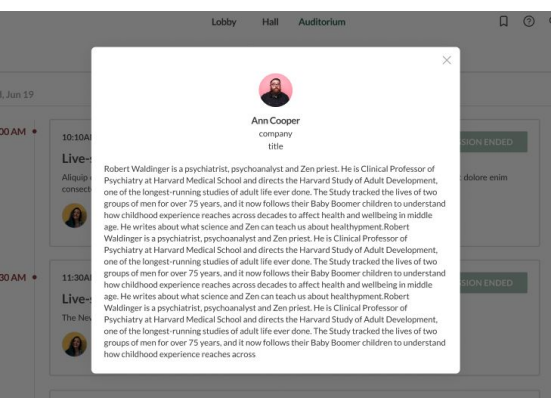

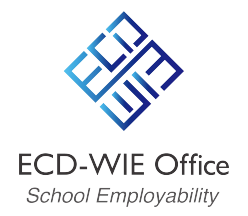

# **Enjoy the Fair!**

For enquiries (ECD-WIE Office):

Steve Hung Tel: (852) 3746 0737 Email: steve.hung@speed-polyu.edu.hk

Bill Ng Tel: (852) 3746 0694 Email: bill.ng@speed-polyu.edu.hk

Vincent Siu Tel: (852) 3746 0739 Email: Ikamsiu@speed-polyu.edu.hk

**Sam Lai** Tel: (852) 3746 0757 Email: tszho.lai@speed-polyu.edu.hk